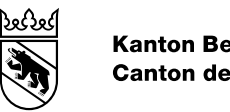

#### Kanton Bern **Canton de Berne**

# Digitalisierung HPV-Impfprogramm Handbuch

Bearbeitungs-Datum 10.02.2021 Version 1.1

Status Klassifizierung Autor

freigegeben nicht klassifiziert Kantonsärztlicher Dienst

## Inhaltsverzeichnis

| 1     | Einleitung                     | 3 |
|-------|--------------------------------|---|
|       | 5                              |   |
| 2     | Online-Shop MSD Merck          | 3 |
| 2.1   | Account registrieren           | 3 |
| 2.2   | Bestellung aufgeben            | 3 |
|       |                                |   |
| 3     | Das neue GSI-Portal            | 5 |
| 3.1   | BE-Login                       | 5 |
| 3.2   | Registrierung bei BE-Login     | 5 |
| 3.3   | GSI-Portal                     | l |
| 3.3.1 | Anmeldung11                    | l |
| 3.3.2 | Berechtigung beantragen11      | l |
| 3.3.3 | Praxis auswählen14             | ł |
| 3.3.4 | Verwalten Ihrer Stammdaten14   | ł |
| 3.3.5 | Impfungen erfassen15           | 5 |
| 3.3.6 | Rückvergütungsantrag stellen16 | 3 |
| 3.3.7 | Benutzer hinzufügen            | 3 |
|       |                                |   |
| 4     | Rückerstattung                 | 2 |
|       |                                |   |
| 5     | Impfempfehlungen22             | 2 |
|       |                                |   |
| 6     | Support                        | 2 |
| 6.1.1 | Website                        | 2 |
| 6.1.2 | E-Mail                         | 2 |
| 6.1.3 | Hotline                        | 2 |
|       |                                |   |

## 1 Einleitung

Wie bereits informiert, wird der Prozess rund um das HPV-Impfprogramm vollständig digitalisiert. Bereits seit anfangs Jahr erfolgen die Bestellungen für den Impfstoff ausschliesslich über den Webshop der MSD Merck. Ab 1. März 2021 wird auch der Prozess rund um das Erfassen der Impfungen sowie Stellen der Rückforderungsanträge digital über das GSI Portal (https://www.portal.gsi.be.ch/home) abgewickelt.

# 2 Online-Shop MSD Merck

Bestellungen erfolgen direkt über den Online-Shop des Lieferanten: https://msdorders.ch/de/login

Bei Rückfragen zum Online-Shop oder zur Registrierung können Sie sich direkt an die zuständige Aussendienststelle der MSD Merck, Alwin Zurbriggen telefonisch auf 079 373 19 70 oder per E-Mail auf alwin.zurbriggen@merck.com wenden oder Sie kontaktieren den Support via Tel. +41 (0)58 618 38 38 oder E-Mail msd.kundendienst@merck.com.

HINWEIS: Im Inventar des GSI Portals werden die Impfdosen auf denjenigen Arzt erfasst, über welcher die Bestellung aufgegeben wurde. Das heisst, dass das Inventar über die entsprechende GLN Nummer geführt wird und somit auch über den entsprechenden Arzt die Impfungen abzurechnen sind.

## 2.1 Account registrieren

Den Account für den MSD Online-Shop können Sie ab sofort mit Ihrer Kundennummer, welchen Sie bereits mit einem separaten Schreiben von MSD Merck erhalten haben sollten, einrichten. Wählen Sie auf www.msdorders.ch «Neuen Account registrieren» aus. Unter «Haben Sie schon einmal eine Direktbestellung bei MSD Merck getätigt?» wählen Sie «Ja» aus. Anschliessend können Sie Ihre Daten eingeben. Wenn Sie Ihre Daten vollständig und korrekt eingegeben haben, auf «Registrieren» klicken.

## 2.2 Bestellung aufgeben

Melden Sie sich mit Ihren Loggindaten auf www.msdorders.ch an:

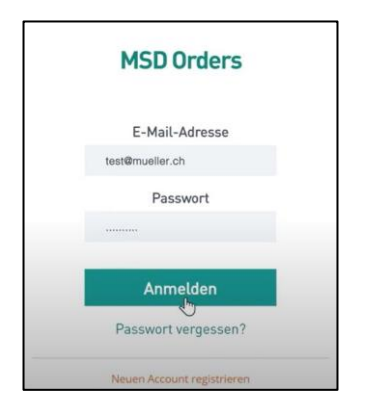

Wählen Sie im nächsten Fenster aus, dass Sie eine Bestellung Gardasil9 über das kantonale Programm bestellen möchten:

| TEST                                                         |                     |
|--------------------------------------------------------------|---------------------|
| Gardasil9 über das kantonale Programm<br>Reguläre Bestellung |                     |
| Ihr Warenkorb wird geleert, wenn Sie den Kunden- oder A      | Auftragstyp ändern. |

Wählen Sie das gewünschte Produkt aus. Sie können die gewünschte Menge direkt eingeben oder die Menge mit + entsprechend anpassen. Anschliessend klicken Sie «Dem Warenkorb hinzufügen». Wählen Sie anschliessend «Kasse», wenn Sie zum Warenkorb gelangen möchten oder «Fortfahren» wenn Sie einen weiteren Artikel bestellen möchten:

| Produkte gefunden |                                                                            |                                |
|-------------------|----------------------------------------------------------------------------|--------------------------------|
|                   | GARDASIL9 0.5ML                                                            |                                |
| Casting 9         | 10X1DOSE SPR                                                               | - 1 +                          |
| Caldeback         | Materialnr #: 1035115                                                      | NS                             |
|                   | Active Ingredient: HPV RL1 VLP 9V                                          | Dem<br>Warenkorb<br>hinzufügen |
|                   | Diese Bestellung wird über das kantonale HPV-<br>Impfprogramm abgerechnet. |                                |
|                   | GARDASIL9 0.5ML                                                            |                                |
| CARDAGE 9         | 1DOSE SPR                                                                  | - 1 +                          |
| Esterna           | Materialnr #: 1035114                                                      |                                |
|                   | Active Ingredient: HPV RL1 VLP 9V                                          | Dem<br>Warenkorb<br>hinzufügen |

Im Warenkorb haben Sie nochmals die Möglichkeit, die Menge entsprechend anzupassen, falls nötig.

Unter Rechnungszahler wird automatisch Ihre Adresse angezeigt. Unter Zahlungsweise wird automatisch «Rechnung» aktiviert. Unter Versand- und Rechnungsadresse wird automatisch Ihre Adresse angezeigt. Wählen Sie anschliessend unter gewünschter Liefertermin das entsprechend Datum aus:

| Sicheres B                                                                                        | ezahler                                                             |                                     |                                                                                                    |                                                                                                    | Bestellü                                                                                                  | bersicht                                                                  |                  |  |
|---------------------------------------------------------------------------------------------------|---------------------------------------------------------------------|-------------------------------------|----------------------------------------------------------------------------------------------------|----------------------------------------------------------------------------------------------------|----------------------------------------------------------------------------------------------------|---------------------------------------------------------------------------|------------------|--|
| Rechnungszahler     Zahlungsweise     Versandadresse     Rechnungsadresse                         |                                                                     |                                     | /<br>/<br>/                                                                                                    | Rechnungsza<br>Dr. Med. Te:<br>Teststrasse<br>IHRE AUFTR/<br>ZOR-04-05-2<br>Liefern an :<br>Dr. Med. Te:<br>Teststrasse | shler<br>st<br>1, 1010 Test, Schweiz<br>AOS-NR.(OPTIONALI:<br>020 07:34:36<br>st<br>1, 1010 Test, Schweiz | Zahlungsart:<br>Rechnung                                                  |                  |  |
| 4. Heennangsaa                                                                                    |                                                                     | _                                   |                                                                                                    |                                                                                                    | Rechnungsad                                                                                               | dresse :                                                                  |                  |  |
| 5. Gewünschter Liefertermin                                                                       |                                                                     |                                     |                                                                                                    | Teststrasse                                                                                                    | st<br>1, 1010 Test, Schweiz                                                                               |                                                                           |                  |  |
|                                                                                                   |                                                                     |                                     |                                                                                                    |                                                                                                    |                                                                                                    |                                                                           |                  |  |
| Liefertermin a                                                                                    | nfragen                                                             |                                     |                                                                                                    |                                                                                                    | -                                                                                                    | GARDASIL9 0.5ML 10X1DI<br>MENGE: 3                                        | OSE SPR          |  |
| Liefertermin a                                                                                    | nfragen<br>2020                                                     | >                                   | ]                                                                                                    |                                                                                                    |                                                                                                    | GARDASIL9 D.SML 10X10<br>MENGE: 3<br>GARDASIL9 0.5ML 10050<br>MENGE: 2    | ose SPR<br>E SPR |  |
| Liefertermin a<br>DATE<br>DO/MM/YYYY<br>K May<br>Su Mo Tu V                                       | nfragen<br>2020<br>Ve Th Fr                                         | ><br>Su                             | ]                                                                                                    |                                                                                                    |                                                                                                    | GARDASIL9 0.5ML 10X100<br>MENOE: 3<br>GARDASIL9 0.5ML 10050<br>MENOE: 2   | ose spr<br>E spr |  |
| Liefertermin a<br>DATE<br>DD/MM/YYY<br>C May<br>Su Mo Tu V                                        | 2020<br>Ve Th Fr                                                    | ><br>Su<br>2                        | lysbesiärigung den MSD                                                                                                    |                                                                                                    | -                                                                                                    | GARDASIL 9 0.5ML 10X100<br>MENOE: 3<br>GARDASIL 9 0.5ML 10050<br>MENOE: 2 | oge spr<br>E spr |  |
| Liefertermin a<br>DATE<br>DD/MM/YYY<br>& May<br>Su Mo Tu V<br>3 4 5pt                             | 2020<br>Ve Th Fr<br>1<br>6 7 8                                      | ><br>Su<br>2                        | igsbestältigung den MSD<br>geschäftigung den MSD                                                                              |                                                                                                    |                                                                                                    | GARDASIL9 0.5ML 10X1DI<br>MENGE: 3<br>GARDASIL9 0.5ML 10050<br>MENDE: 2   | oge spr<br>E spr |  |
| Liefertermin a<br>DATE<br>DD/MM/YYY<br>& May<br>Su Mo Tu V<br>3 4 5 1<br>10 17 12 12              | 2020<br>Ve Th Fr<br>6 7 8<br>13 14 15                               | ><br>Su<br>2<br>16                  | igsbestätigung den MSD<br>rrungen am gleichen Tag<br>gptestätigung den MSD<br>rungen am nächsten Tag, wenn                    |                                                                                                    | 1                                                                                                    | OARDASIL9 0.5ML 10X10<br>MENGE: 3<br>DARDASIL9 0.5ML 10050<br>MENGE: 2    | ose spr<br>E spr |  |
| Liefertermin a<br>DATE<br>DD/MM/YYY<br>& May<br>Su Mo Tu V<br>3 4 8 1<br>10 11 12 1<br>17 15 19 2 | 2020<br>2020<br>We Th Fr<br>1<br>6 7 8<br>13 14 15<br>100 21 22     | ><br>Sa<br>2<br>16<br>16<br>23      | igsbestätigung den MSD<br>nrungen am gleichen Tog<br>gsbestätigung den MSD<br>greißtigt wurde.                                |                                                                                                    |                                                                                                    | OARDASIL 9 0.5ML 10X10<br>MENGE: 3<br>GARDASIL 9 0.5ML 1005H<br>MENGE: 2  | ose spr<br>E spr |  |
| Liefertermin a<br>DATE<br>DD/MM/YYY<br>May<br>Su Mo Tu V<br>3 4 5 1<br>10 11 52<br>24 25 26 5     | 2020<br>We Th Fr<br>1<br>6 7 8<br>13 14 15<br>20 21 22<br>277 28 29 | ><br>Su<br>2<br>16<br>16<br>23<br>7 | gsbestärigung den MSD<br>rungen am geleckter MSD<br>rungen am Reichter MSD<br>rungen am Raichten Tag, wenn<br>gelätigt wurde. | ]                                                                                                    |                                                                                                    | OARDASIL9 0.5ML 10X10<br>HENGE 3<br>GARDASIL9 0.5ML 1005I<br>HENGE 2      | ose spr          |  |

Akzeptieren Sie anschliessend die allgemeinen Geschäftsbedingungen und bestätigen Sie, dass Sie über das kantonale HPV-Impfprogramm bestellen dürfen. Anschliessend schicken Sie Ihre Bestellung ab. Sie erhalten anschliessend eine Bestellbestätigung per E-Mail.

Unter folgendem Link finden Sie ein Video mit einer detaillierten Schritt für Schritt Anleitung.

# 3 Das neue GSI-Portal

# 3.1 BE-Login

Der Zugriff auf das Webportal der GSI erfolgt mittels persönlichem BE-Login. Nutzen Sie nicht BE-Logins von anderen Personen wie Ärztinnen und Ärzten oder Arbeitskolleginnen und Arbeitskollegen. Alternativ kann auch ein separates, unpersönliches BE-Login für Ihre Praxis erstellt werden.

Wir empfehlen, dass alle Mitarbeitenden die HPV-Impfungen und Rückvergütungen beantragen, ihr eigenes BE-Login benutzen. Falls Sie noch kein BE-Login haben, können Sie dieses hier erstellen: Registrierung BE-Login. Falls Sie lieber ein unpersönliches BE-Login benutzen wollen für die Praxis, wählen Sie beim Sicherheitsmerkmal die Codekarte aus, was Ihnen den Zugriff in der Praxis erleichtern wird.

Weitere Informationen zum BE-Login finden Sie hier: BE-Login

# 3.2 Registrierung bei BE-Login

Benötigen Sie Unterstützung?

Bei Problemen mit der Registrierung empfehlen wir den **Support BE-Login** Tel. +41 (0)31 636 99 98. Servicezeiten Montag – Sonntag 00:00 Uhr – 24:00 Uhr

## E-Mail-Adresse erfassen

Geben Sie die E-Mail-Adresse an, welche Sie für die Registrierung vom BE-Login verwenden möchten und klicken Sie auf erfassen.

|                                                                                                    | 100                                                                             | RAVID_2                                                         |                                 |                                  |                              |
|----------------------------------------------------------------------------------------------------|---------------------------------------------------------------------------------|-----------------------------------------------------------------|---------------------------------|----------------------------------|------------------------------|
| egistrierung bei B                                                                                  | E-Login                                                                         |                                                                 |                                 |                                  |                              |
| Mail Adresse erfassen                                                                               | E-Mail-Adresse<br>bestätigen                                                    | Benufzerdalen erfassen                                          | Sicherheitsmerkmal<br>auswählen | Sicherheitumerkmal<br>einnichten | Registrerung<br>abschliessen |
| chdem Sie die E-Maii-Adro<br>r Bestäßgung der E-Maii-Ad<br>(Maii-Adrosse erfassen<br>E-Maii-Adrosse | sse registriert haben, er<br>iresse klicken Sie auf ok<br>* Obligatorische Ange | hatten Sie eine Bestläfigungsant<br>In Link in dieser Nachricht | lage an die angegebene Ad       | resse                            |                              |
| linushin                                                                                            | Erfassen                                                                        |                                                                 |                                 |                                  |                              |
| terweis<br>Se Bestatoungsanhage vie                                                                 | d umgehend versendet.                                                           | Sollen Sie keine Nachricht erha                                 | ten, prüfen Sie bille folgend   | le Puriête                       |                              |
| Ist die Nachricht eventuel<br>Fügen Sie den Absender                                                | im Spamfiter gelandet<br>«BE-Login@be ch» zur                                   | :<br>Liste der vertrauenswärdigen Ab                            | sender hinzu.                   |                                  |                              |
| Beachlen Sie, dass die Ü                                                                            | bermittlung im Internet v                                                       | erzöget erfolgen kann.                                          |                                 |                                  |                              |
|                                                                                                    | es haben, können Sie di                                                         | e 60 Bestätiounosantrace manu                                   | ell anfordern.                  |                                  |                              |
| Nenn Sie kein E-Mail erhaß                                                                          |                                                                                 |                                                                 |                                 |                                  |                              |
| Venn Sie kein E-Mail erhaß                                                                          |                                                                                 |                                                                 |                                 |                                  |                              |

## E-Mail-Adresse bestätigen

Nachdem Sie Ihre E-Mail-Adresse erfasst haben, bestätigt Ihnen folgende Seite den Versand der Bestätigungsanfrage.

|                                                     | bestatigen                                         |                                     | auswählen                       | exrichten  | abschliessen |
|-----------------------------------------------------|----------------------------------------------------|-------------------------------------|---------------------------------|------------|--------------|
| Eine Bestähgungse<br>Bitte kontrollieren S          | nfrage wurde an beispiel<br>ie Ihr E-Mail Postfach | @be.ch.versendet                    |                                 |            |              |
| finweis<br>Die Bestatigungsanfrage w                | rd umgehend versendet.                             | Sollen Sie keine Nachricht ert      | hallen, prüfen Sie bitte folgen | sde Punkte |              |
| Ist die Nachricht eventue<br>Fügen Sie den Absender | il im Spamfilter gelandet<br>«BE-Login@be.ch» zur  | :<br>Liste der vertrauenswürdigen / | Absender hinzu.                 |            |              |
| Beachten Sie, dass die l                            | bermittlung im Internet v                          | erzögert erfolgen kann.             |                                 |            |              |
| Wenn Sie kein E-Mail erhal                          | ten haben, können Sie di                           | E) Bestatigungsanfrage mar          | ouell anfordern.                |            |              |
|                                                     |                                                    |                                     |                                 |            |              |
|                                                     |                                                    |                                     |                                 |            |              |
|                                                     |                                                    |                                     |                                 |            |              |

Suchen Sie in Ihrem E-Mail-Postfach nach einer Nachricht von BE-Login und klicken Sie auf den darin enthaltenen Bestätigungslink. Beachten Sie, dass die Übermittlung im Internet verzögert erfolgen kann.

### **Beispiel Nachricht:**

| Guten Tag                                                                                                    |
|----------------------------------------------------------------------------------------------------|
| Danke für Ihr Interesse an BE-Login, dem Portal des Kantons Bern.<br>Um Ihre E-Mail-Adresse und damit den Zugriff zu BE-Login zu bestätigen, klicken Sie bitte auf folgenden Link: |
| <ul> <li>https://www.belogin.directories.be.ch/emaillogin/gui/registration/person?data=238947afdsafkj3df9080df9ds9f9098fs980</li> </ul>                                            |
| Freundliche Grüsse                                                                                                    |
| Kanton Bern<br>Support BE-Login                                                                                                    |
| Kanton Bern<br>Support BE-Login                                                                                                    |

Sollten Sie keine Nachricht erhalten, prüfen Sie bitte, ob die Nachricht eventuell im Spamfilter gelandet ist. Fügen Sie den Absender «BE-Login@be.ch» zur Liste der vertrauenswürdigen Absender hinzu.

Wenn das Problem weiterhin besteht, melden Sie sich bitte beim **Support BE-Login** unter der oben aufgeführten Telefonnummer.

#### Benutzerdaten erfassen

Durch den Bestätigungslink in der Nachricht von BE-Login öffnet sich nun die folgende Seite mit Formularfeldern. Erfassen Sie hier mindestens alle obligatorischen Angaben, bestätigen Sie die Nutzungsbestimmungen und klicken Sie auf weiter.

| Bettereduces more whereauted issuings, its interest nut in the Regulationage for themes.     Interest Regulationage attractionesses in ord its Removaletizer to exploree.     Comparison of Augustion         Comparison of Augustion         Compari                                                                                                    | Wal Adresse arfassen              | E-Mail-Adresse Benutserialen erfassen Boharheisenakonal Boharhei<br>Benildigen Benutserialen erfassen Boharheisenakonal Boharhei<br>Boharheisenakonal                                                            | damarkmal Magatriarung<br>Urten alter/Hassen |
|----------------------------------------------------------------------------------------------------|-----------------------------------|----------------------------------------------------------------------------------------------------|----------------------------------------------|
| be of Registering detections on your of formulation on your of the set of the set of the                                                                                                    | 📀 Da E Mai Adama a                | unde erforgelicht bestätigt. Sie können nun mit der Registrierung forfehnen.                                                                                                    |                                              |
| Statute Review         • Organization in Anglane           Statute Review         • Organization in Anglane           Statute Review         • Organization in Anglane           Private Organization         • Organization in Anglane           Private Organization         • Organization in Anglane           Private Organization         • Organization in Anglane           Private Organization         • Organization in Anglane           Private Organization         • Organization in Anglane           Private Organization         • Organization in Anglane           Private Organization         • Organization in Anglane           Output Device         • Organization in Anglane           Output Device         • Organization in Anglane           Output Device         • Organization in Anglane           Output Device         • Organization in Anglane           Output Device         • Organization in Anglane           Output Device         • Organization in Anglane           Output Device         • Organization in Anglane           Output Device         • Organization in Anglane           Output Device         • Organization in Anglane           Output Device         • Organization in Anglane           Private Device         • Organization Anglane           Previewer Device <td></td> <td>Um die Regelmening elsevenhiessen, sind alle Parmula-felder au ergänsen.</td> <td></td>                                                                                                    |                                   | Um die Regelmening elsevenhiessen, sind alle Parmula-felder au ergänsen.                                                                                                    |                                              |
| Statu Agaza   Statu Agaza   Name*   Name*                                                                                                    | Angeles con Bender                | * Oniversity Anualist                                                                                                    |                                              |
| Name       Note         Vene       State         Principation       Note         Principation       Note         Principation       Note         Principation       Note         Principation       Note         Principation       Note         Principation       Note         Note       State         Principation       Note         Note       State         Note       State                                                                                                    | E-Mail-Advance                    | beigeidite ch                                                                                                    |                                              |
| Versers' Mar<br>Forse'-Operators' Mar<br>Forse'-Operators' Mar<br>Forse'-Operators' Mar<br>Forse'-Operators' Mar<br>Aversesses<br>PL2'-/ 04<br>Mar<br>PL2'-/ 04<br>Mar<br>New Million 100<br>PL2'-/ 04<br>Mar<br>Public 100<br>Public 100<br>Pub | Name *                            | Muster                                                                                                    |                                              |
| From a Topursation       Note of the state of the state                                                                                                    | Vername*                          | Max                                                                                                    |                                              |
|                                                                                                    | Firma / Organization              | Muster AG                                                                                                    |                                              |
| Advessed<br>Rul - 1 de 1000    Ben<br>                                                                                                    | Divesse / No. *                   | Musierskosse 1                                                                                                    |                                              |
| PLI * 1 041       West       Been         Land *       Softward       ************************************                                                                                                    | Adventurals                       |                                                                                                    |                                              |
| Land:     Beneric       Land:     Bit do 10 to 10 to 20 to 20 t                                                                                                    | PL21/041                          | 3000 Bern                                                                                                    |                                              |
| Seven bits         •           Accession         (in the Party be similary in the one of parameters in a state a selfner. Delayed a consistent in issue, tragen be left in it was the experimentary in the one of the one of the one o                                                                                                    | Land*                             | Schweiz v                                                                                                    |                                              |
| Assessmentster<br>Um in Public at Haringen interact for Dysprenteren is server setteen Delayoff an interact in server. Suger Ta bite in<br>unserverbase Public at Huriner in Prevandancesses of Pace 0, etc.)<br>Dear Origination (Statistic Statistics)<br>Assessmentster<br>Burgen Table In Prevand Destances of Assessmentster<br>Burgen Table In Prevand Destances<br>Statistics In System Table 201<br>Frank Table In Prevand Destances<br>Statistics In System Table 201<br>Frank Table In Prevand Table In Statistics In Statistics In Statistics<br>Interstellar In System Table 201<br>Frank Table In Prevand Table In Prevand Table 201<br>Frank Table In Prevand Table In Prevand Table 201<br>Frank Table In Prevand Table In Prevand Table 201<br>Frank Table In Prevand Table In Prevand Table In Prevand Table 201<br>Frank Table In Prevand Table In Prevand Table In Prevand Table 201<br>Frank Table In Prevand Table In Prevand Table 201<br>Frank Table In Prevand Table In Prevand Table In Prevand Table 201<br>Frank Table In Prevand Table In Prevand Table In Prevand Table 201<br>Frank Table In Prevand Table In Prevand Table In Prevand Table In Table In Table In Table In Table In Table In Prevand Table In Prevand Table In Prevand Table In Prevand Table In Prevand Table In Prevand Table In Prevand Table In Table In Table                                                                                                    | Telefor                           | 804 635 79 34<br>+ 8 _ 46 21 128 12 12                                                                                                    |                                              |
| Un to fruit be a tillingen tilskont der Ungergeben ist stere seiteren Deburth aufsatzen ni kesen inspan.<br>Une der Einseg unt heurig, ist storen sich der dar eine Fruit-gestreung eingenen.<br>Beiter Einseg unt heurig, ist storen sich der dar eine Fruit-gestreung eingenen.<br>Beiter Beiter Fruiter Beiter Fruiter Fruiter Beiter Beiter B                                                                                                    | Automotoria                       |                                                                                                    |                                              |
| Instantial Santan San Kar Assame for san B6 Lagen  Instantial Santan San Kar Assame for san B6 Lagen  Instantial Santan Santan                                                                                                    | Aussessfulturing<br>Outing the    | NY TRA LINEAU CARENA ANNA ANNA ANNA ANNA ANNA ANNA ANNA                                                                                                    |                                              |
| Bione fai en Vascose foi da Bi cupo Forse annor a regessen toman fai en maar featigen. Data missen fai en an Biotenenhage<br>servicenten Rotein<br>Brownenhangen<br>Frege kaamteerten<br>Casa Pasaant muse innotesana E Johann teg service di antipendenta au me der ner frigenden Johannengungen ermiteten direstautheraten<br>Parameter hendigen<br>Parameter hendig                                                                                                    | Colorador Statement               |                                                                                                    |                                              |
| Soveneverlage * (n centrale Of balan for paleased)<br>Programmer * Bin<br>Star Research under minimum * Discrete ing set und Zechen kus der der der for fogender Zechengungen entralen. Grassbuchassen,<br>* Origination Angelen<br>Personet institutions *<br>Personet institutions *<br>Person                                                                                                    |                                   | Betten Die ter Passwort für das BE-Legen nämte einner vergassen, nömmen Die ein neues festli<br>beartweiten. Bitte legen Die die geschneiten Prage und die enternehende Anteent Net.<br>* Obligastreaten Angeben | agan. Dazu miasan ilia aina iliutramatahaga  |
| Proge teambore * Bee<br>Proceed teatings<br>Oas Passeed noise motivates & Zenter tag sen un Zenter se de ne fogenen Zenterpusper embre. Steasourbezen<br>* Organizate Augete<br>Proceed teatings *<br>Proceed teatings *                                                                                                    | Exhertwisings*                    | in weichem Ort haben Sie geheinstel?                                                                                                    |                                              |
|                                                                                                    | Frage beantworten *               | Ren                                                                                                    |                                              |
| Ose Paraset nus indexers i Derine trag ser und beiter aus die der ine fogender beihenputgen einterbeit.<br>* Organiser Anderen<br>Passet i<br>Pesset i Indexerse Anderen<br>Pesset i Indexerse Anderen<br>Pesset                                                                                                    | Annual Contractory of Contractory |                                                                                                    |                                              |
| Present * **********************************                                                                                                    |                                   | Des Passeet mus mindesten 8 Zechen lang sein und Zechen aus diel der vier folgenden 2<br>Historeuntesten, Ziffein und Senterseichen.<br>1 Gelgemenne Angelein                                                    | leinergrapen ermalten, Grossbuchstaben,      |
| Persent herdingen * *********************************                                                                                                    | Passant'                          |                                                                                                    |                                              |
| Externa ultra storm ungen:<br>Externa gala storm ungen. Rif. Lagin<br>Chi de Hagariteurs peritaigen Tie die Nuturgaleetinmunger van 86 Lagin<br>gelesen unt verstanden on testen.                                                                                                    | Passent bestätgen *               |                                                                                                    |                                              |
| Rutangebestimmingen Rif Lagen     rei flagemineng teologen Six de Nutergebestimminger van Rif Lagen     gelesen unt enterenten zu heten.                                                                                                    |                                   |                                                                                                    |                                              |
| prise or regenerating meaning in the transmission region on the capit<br>prime of certainties to take.                                                                                                    |                                   | Sutzungebentimmungen. DE. Login                                                                                                    |                                              |
|                                                                                                    |                                   | byeau nu materiauja serada pri resulta anticidare pri contra                                                                                                    |                                              |
| Martin Control of Control of Cont                                                                                                    |                                   |                                                                                                    | Wester                                       |

## Sicherheitsmerkmal auswählen

Entscheiden Sie sich zwischen den zwei verfügbaren Sicherheitsmerkmalen und klicken Sie die gewünschte Auswahl an.

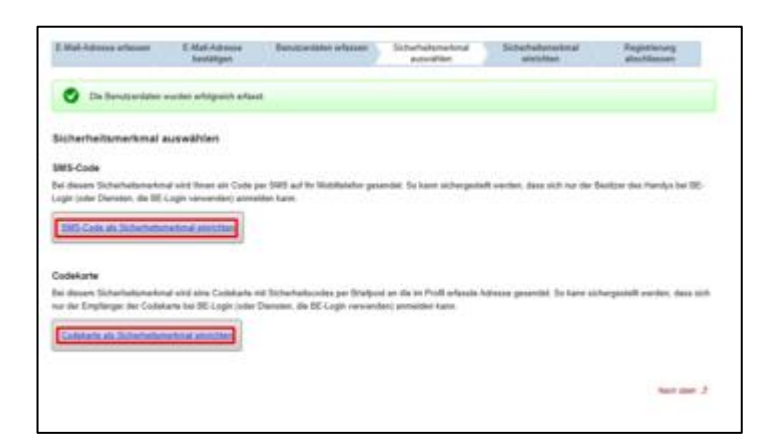

## Sicherheitsmerkmal einrichten

#### SMS-Code

Geben Sie nun die Telefonnummer Ihres Mobiltelefons an, die Sie verwenden möchten und bestätigen Sie die Eingabe durch klicken auf Telefonnummer bestätigen.

| A three Six KE Login<br>des Protected on Six<br>de anterlacition Six | nit front subler (and<br>least observation, also d<br>hefted | rennenden soften 3n de 1M<br>le Ethilung der Scheiheltsdaf | 5 od den Freischaftsole o<br>4 ofsågtik desen Fallosik | cht plan denne mobile Garat o<br>Tahei ein ongereiter Garat ord | repforger. Die konner<br>Seatel Broer wordt mitt |
|----------------------------------------------------------------------|--------------------------------------------------------------|------------------------------------------------------------|--------------------------------------------------------|-----------------------------------------------------------------|--------------------------------------------------|
| egaben own Banatoar                                                  |                                                              |                                                            |                                                        |                                                                 |                                                  |
| C-Mail-Advector                                                      | history and the state                                        |                                                            |                                                        |                                                                 |                                                  |
| Teatro                                                               | . Matter                                                     |                                                            |                                                        |                                                                 |                                                  |
| Vortaine                                                             | <ul> <li>Mor</li> </ul>                                      |                                                            |                                                        |                                                                 |                                                  |
| icherlationschult + 585                                              | Codes                                                        |                                                            |                                                        |                                                                 |                                                  |
|                                                                      | Eni decen Scheffel                                           | temptional axiel flower teal jobs?                         | Ethilung ite Sidwitettate                              | As ait Carls per UKE augestel                                   | R. Coden file bits the                           |
|                                                                      | * Children and a final                                       | functional and the law review                              | rubat mitched                                          |                                                                 |                                                  |
| Taladomication of                                                    | -                                                            |                                                            |                                                        |                                                                 |                                                  |
|                                                                      | 17 EXaddada No                                               | 21.00.mil.00.m                                             |                                                        |                                                                 |                                                  |
|                                                                      | Teleformuminer 1                                             | estiligen (                                                |                                                        |                                                                 |                                                  |
|                                                                      |                                                              |                                                            |                                                        |                                                                 |                                                  |

Prüfen Sie nun den Nachrichtendienst des angegebenen Mobiltelefons, geben Sie den erhaltenen Code auf der Website ein und klicken Sie auf *Freischaltcode bestätigen*.

|                                              | Printe reprinting                                       | terali efect and he bestred               | Sealcario des Handys and   | erfution The atom Freiklight | nin per 1951              |
|----------------------------------------------|---------------------------------------------------------|-------------------------------------------|----------------------------|------------------------------|---------------------------|
| Auf die Satelaman<br>Bille geben Die die     | mar 1, 1 searth ain Freis<br>ean ins suachtalganadan Fr | chalturals per SMS reconcilies<br>all est |                            |                              |                           |
| olda fablumantar b                           |                                                         |                                           |                            |                              |                           |
| Februari                                     | * (hilpsoluche kop                                      | 1                                         |                            |                              |                           |
|                                              | Freischaftmaße b                                        | mothingers                                |                            |                              |                           |
|                                              | -                                                       |                                           |                            |                              |                           |
| Ratine 1985 enhalter<br>Dar Verspreit des Pr | nel 7<br>Industrial Russelan, August, Bala, 1           | to (well Minuteri Baseri, Silla As        | Aut. The allocate Candulat |                              |                           |
|                                              |                                                         |                                           | Mobile Teleformumor        | e obsequences and Freinchalt | ords around arthretists.) |
|                                              |                                                         |                                           |                            |                              |                           |
|                                              |                                                         |                                           |                            |                              |                           |

## Codekarte

Stellen Sie sicher, dass die angegebene Adresse korrekt ist und bestätigen Sie anschliessend die Angaben durch klicken auf *weiter*.

| E-Mail-Advects enfancem | E-Mail-Advenue<br>Inexid-Ngen                                                                | Bahatjantanan arterant        | Schehellutering<br>annullier | Schehelsnehnaf               | Registrating<br>abachlasses |
|-------------------------|----------------------------------------------------------------------------------------------|-------------------------------|------------------------------|------------------------------|-----------------------------|
| Codekarter als Sich     | erheitsmerkmal e                                                                             | invichten                     |                              |                              |                             |
| Angelon zun Derutzer    |                                                                                              |                               |                              |                              |                             |
| C Mult Advance          | · beispiel@fie.ch                                                                            |                               |                              |                              |                             |
| Name                    | <ul> <li>Muster</li> </ul>                                                                   |                               |                              |                              |                             |
| Votame                  | e Alter                                                                                      |                               |                              |                              |                             |
|                         |                                                                                              |                               |                              |                              |                             |
|                         | Dis Costess<br>Warms AG<br>Was Munior<br>Westprofitation 1<br>2000 Davin<br>Addresse anderst | rte stid at de angegelens Ads | non venchold. Die sole       | the either, daar die engegeb | ata Admini korulit ist      |
| Zenn)                   | Dis Colden<br>Numer A()<br>Vers Munter<br>Versionstrates 1<br>Statt Been<br>Advesse anderen  | nn sild at de angegebons Ad   | nter erschitt Die stele      | Sie sicher, den die angegeb  | ate Adose konst ut          |

## Beispiel Codekarte:

|        |                                                                                                    | P.P. A 3001 Bern Post CH AG                                                                         |
|--------|----------------------------------------------------------------------------------------------------|----------------------------------------------------------------------------------------------------|
|        | Finanzdirektion des Kantons Bern                                                                                                |                                                                                                    |
|        | Postfach 8334                                                                                                    |                                                                                                    |
|        | 3001 Bern                                                                                                    |                                                                                                    |
|        | +41 31 633 60 03                                                                                                    |                                                                                                    |
|        | www.be.ch/login                                                                                                    |                                                                                                    |
|        |                                                                                                    |                                                                                                    |
|        |                                                                                                    |                                                                                                    |
|        |                                                                                                    |                                                                                                    |
|        |                                                                                                    |                                                                                                    |
|        |                                                                                                    |                                                                                                    |
|        |                                                                                                    |                                                                                                    |
| 10     |                                                                                                    |                                                                                                    |
|        |                                                                                                    |                                                                                                    |
|        |                                                                                                    |                                                                                                    |
|        | Codekarte für den Zugang zu BE-Login                                                                                            |                                                                                                    |
| bached | Guten Tag                                                                                                    |                                                                                                    |
| 23     | Danke für Ihr Interesse an BE-Login. Sie erhalten die Co                                                                        | dekarte für den Zugang zu BE-Login, dem Portal des Kantons Bern.                                    |
| 9      | Bitte beachten Sie folgende wichtige Punkte im Umgang                                                                           | a mit dieser Karte:                                                                                 |
|        | <ul> <li>Bewahren Sie diese Codekarte an einem sicheren, fü<br/>Diese Codekarte usrfällt nicht. Wenn Sie daru aufgef</li> </ul> | ir Dritte nicht zugänglichen Ort auf.<br>Inriet wenien, onben Sie den entremchanden Code gemäss der |
|        | vom System zufällig ausgewählten Position ein.                                                                                  | orden, werden, geben die den ensprechenden odde geness der                                          |
|        | <ul> <li>Bei Verlust der Codekarte können Sie online eine ner</li> </ul>                                                        | ue Karte bestellen.                                                                                 |
|        | Haben Sie Fragen zu BE-Login? Unser Support hilft ihne                                                                          | an gerne weiter. Sie erreichen uns von Montag bis Freitag, von 08:00                                |
|        | - 12:00 / 13:00 - 16:30 Uhr unter Telefon +41 31 633 60                                                                         | 0 03 oder an belogin@be.ch                                                                          |
|        | Wir ferune und dess Sin unseen Online Directo eu men                                                                            |                                                                                                    |
| - 60   | will reden dris, dass sie unsele Chillie-Dienste hutzen.                                                                        |                                                                                                    |
| - C.   |                                                                                                    | Freundliche Grüsse                                                                                  |
|        |                                                                                                    | BE-Login Support                                                                                    |
|        |                                                                                                    | Kanton Bern                                                                                         |
|        |                                                                                                    |                                                                                                    |
| 8      |                                                                                                    |                                                                                                    |
|        |                                                                                                    |                                                                                                    |
| 1      | 01 FE1N 11 BN3F 21 WK84 31 C7DQ 41 N6M3                                                                                         | 51 13NK 61 ME4P 71 2FF3 81 ULE9 91 M// OR                                                           |
|        | 02 YL6D 12 HL1S 22 9R4F 32 616K 42 1F2V                                                                                         | 52 XD1G 62 E1DD 72 R42C 82 418N 92 5NMK                                                             |
|        | 03 UH7V 13 M43N 23 3UXA 33 80HK 43 0W2A<br>04 RV18 14 CSWE 24 9RLS 34 5FBH 44 RM29                                              | 53 4DCJ 63 Y1UY 73 W5E6 83 JWH4 93 S3X5<br>54 W3NP 64 KE68 74 4PD7 84 74NA 94 9JWP                  |
|        | 05 D4YA 15 SB6J 25 K7HG 35 G519 45 CX52                                                                                         | 55 M7VY 65 Y32Q 75 B5PS 85 W359 95 ZCH1                                                             |
|        | 06 8MW7 16 2TAL 26 1RP9 36 T9W8 46 9GTN                                                                                         | 56 DUSR 66 FT3H 76 661H 86 7KY8 96 Y16Q                                                             |
|        | 07 AZ9M 17 9C5W 27 385P 37 GF32 47 7ZNG                                                                                         | 57 6052 67 HY12 77 F48V 87 55M5 97 BYS6                                                             |
|        | 09 17LC 19 QWE7 29 4726 39 DY4T 49 QZP3                                                                                         | 59 WD3P 69 LP7C 79 99CX 89 S9VS 99 FR9G                                                             |
|        | 10 LK85 20 9BN6 30 YLN5 40 AVA6 50 R95R                                                                                         | 60 59GV 70 9MNH 80 82GN 90 G4X7 100 SAP7                                                            |
|        | The second second second second                                                                                                 |                                                                                                    |

Hinweis: Die *Codekarten* verfallen nicht und werden nach einer gewissen Zeit automatisch erneuert und per Post zugestellt.

## **Registrierung abschliessen**

#### SMS-Code

Auf dem letzten Register erhalten Sie nochmals einen Überblick über Ihr erstelltes BE-Login-Konto. Bei der Anmeldung mit BE-Login werden Sie ab jetzt immer einen *Code* per SMS erhalten. Die Registrierung ist somit abgeschlossen und Sie können die Menüführung durch klicken auf *weiter* beenden.

|                                              | C-Masi-Adresse Denutberstellen einstellen Sichlerheitbineitmal Regel<br>bestäfigen auseihlen einichten absch | lessen |
|----------------------------------------------|----------------------------------------------------------------------------------------------------|--------|
| Itr BE-Login-Konto a<br>Sie können für BE-Li | varde anshift und Br Sichaehebanwohnal wurde aktiviert.<br>ogin Konto "belegie@Be ch" jetzt verwenden.       |        |
| egistrierung abgescl                         | hlossen                                                                                                    |        |
| ie haben fulgende Outen ang                  | Ageben:                                                                                                    |        |
| Angaben zum Benutzer                         |                                                                                                    |        |
| E-Mail-Adresse                               | beispiel@be.ch                                                                                               |        |
| Name                                         | Muster                                                                                                    |        |
| Voname                                       | Max                                                                                                    |        |
| Firma / Organisation                         | Muster AG                                                                                                    |        |
| Strasse / Nr.                                | Musterstrasse 1                                                                                              |        |
| Adresscusatz                                 |                                                                                                    |        |
| PL2                                          | 3000                                                                                                    |        |
| OH                                           | i Bem                                                                                                    |        |
| Land                                         | i Schweiz                                                                                                    |        |
| Telefon                                      | 001 633 79 31                                                                                                |        |
| Sicherheit                                   |                                                                                                    |        |
| Gewählte Sicherheitstrage                    | In welchem Ort haben Sie geheiratet?                                                                         |        |
| Gewählten                                    | 5M5                                                                                                    |        |
|                                              |                                                                                                    |        |

#### Codekarte

Auf dem letzten Register erhalten Sie nochmals einen Überblick über Ihr erstelltes BE-Login-Konto. Beachten Sie bitte den markierten Hinweis zum Versand der Codekarte. Sobald Sie diese per Post erhalten, können Sie die darauf enthaltenen Codes für die Anmeldung beim BE-Login verwenden. Die Registrierung ist somit abgeschlossen und Sie können die Menüführung durch klicken auf *weiter* beenden.

| E-Mall-Adresse erfassen                      | E-Mall-Advesse<br>bestätigen                     | Benutcerdates erlasses                                      | Sicherheitumerkmal<br>autorählet | Sicherheitumerkmal<br>eitvichten | Registrierung<br>abschliessen |
|----------------------------------------------|--------------------------------------------------|-------------------------------------------------------------|----------------------------------|----------------------------------|-------------------------------|
| Ite BE-Login-Kanto v<br>Sie können für BE-Lo | urde ersielt und ihr Si<br>gin Kanto "belspiel@b | Charlheitsmarkmal erunde aktivier<br>e.ch* jetzt verwenden. | L.                               |                                  |                               |
| tegistrierung abgesch                        | lossen                                           |                                                             |                                  |                                  |                               |
| lie haben fulgende Daten ang                 | epeben.                                          |                                                             |                                  |                                  |                               |
| Angabes zum Denutzer                         |                                                  |                                                             |                                  |                                  |                               |
| E-Mail-Advesse                               | bespeligbe ch                                    |                                                             |                                  |                                  |                               |
| hame                                         | Musher .                                         |                                                             |                                  |                                  |                               |
| Final Constants                              | Max No.                                          |                                                             |                                  |                                  |                               |
| Firma / Organization                         | Malenhaus I                                      |                                                             |                                  |                                  |                               |
| Adventured?                                  | Income of another the                            |                                                             |                                  |                                  |                               |
| PL7                                          | 3000                                             |                                                             |                                  |                                  |                               |
| 04                                           | Bern                                             |                                                             |                                  |                                  |                               |
| Land                                         | Schweig                                          |                                                             |                                  |                                  |                               |
| Telefort                                     | 0316337931                                       |                                                             |                                  |                                  |                               |
| Scheheit                                     |                                                  |                                                             |                                  |                                  |                               |
| Gewählte Sicherheitsfrage                    | In welchem Ort hab                               | en Sie geheirate?                                           |                                  |                                  |                               |
| Gewähltes                                    | Codekarte                                        |                                                             |                                  |                                  |                               |
| Schehelsnehmal                               |                                                  |                                                             |                                  |                                  |                               |
|                                              | Se erhaber                                       | n Thre Codekarte in den nächster                            | Tagen per Post.                  |                                  |                               |
|                                              |                                                  |                                                             |                                  |                                  |                               |
|                                              |                                                  |                                                             |                                  |                                  | Weller                        |
|                                              |                                                  |                                                             |                                  |                                  |                               |
|                                              |                                                  |                                                             |                                  |                                  | Nucl-steen 2                  |

# 3.3 GSI-Portal

## 3.3.1 Anmeldung

Öffnen Sie die Website vom Webportal GSI über folgenden Link: <u>https://www.portal.gsi.be.ch/home\_und</u> klicken Sie für die Anmeldung auf die Schaltfläche *Anmeldung BE-Login*. Sie werden anschliessend auf die Seite vom BE-Login weitergeleitet.

| GSI-Pc | ortal                   |              |
|--------|-------------------------|--------------|
|        | Anmeldung BE-Login      | Anmeldung    |
|        | BE-Login für das Portal | Login Intern |

Nachdem Sie nun auf die Anmeldeseite vom BE-Login weitergeleitet wurden, melden Sie sich mit Ihrem registrierten BE-Login Benutzer an und verwenden dafür das bei der Registration ausgewählte Sicherheitsmerkmal (*SMS-Code* oder *Codekarte*).

Nach der Anmeldung durch das BE-Login werden Sie automatisch wieder auf das GSI-Portal zurückgeleitet.

| Kanton Bern Startseite                                                                                                    | Françoi                                                                                                    |                                                                                                    |
|----------------------------------------------------------------------------------------------------|----------------------------------------------------------------------------------------------------|----------------------------------------------------------------------------------------------------|
| BE-Login Statsets                                                                                                    | Konst                                                                                                    | Anneiden Ş                                                                                                    |
| Sie sind nicht ang                                                                                                    | owerstoore &                                                                                                    | BE<br>LOGIN                                                                                                    |
| Anmeldung<br>Log<br>Passwo                                                                                                    |                                                                                                    | Kontakt<br>Support DE-Login<br>Tel. =4131636.99.99<br>Servicezelten:<br>Montag - Senntag<br>00:00 Uhr - 24:00 Uhr     |
| 9) Mehr erfahren zu Spissl                                                                                                    | • Weiter mit SwissID                                                                                                    | Dokumente<br>Anleitungen<br>Begistderung (PDF, 3 MB, 23<br>Seiton)<br>Meine Daten verwalten (PDF,<br>1 MB, 20 Seiten) |
| Hinweis<br>Sehr geehnte Benutzerin, se<br>Wenn Sie für einen geschle<br>automatisch auch Zugriff as<br>auf Ihr persönliches Steuer | hr godnine Denviere :<br>annen Denviere :<br>den affentlichen Breich von 185 Lagin und profiferen von weiteren Dissolen Beginherungsdaten<br>den affentlichen Bereich von 185 Lagin und profiferen von weiteren Dissolen, sie z.B. vom Zugeff<br>besteler, Weranlagungen, Richrangen und Zahlangen und vieles anderes mehr. |                                                                                                    |
|                                                                                                    | Nach aben 🕈                                                                                                    |                                                                                                    |
| anton Bern                                                                                                    | ¥foo                                                                                                    | Impressum Rechtlich                                                                                                   |

## 3.3.2 Berechtigung beantragen

Um Zugriff auf das HPV-Impfprogramm über das GSI-Portal zu erhalten, müssen Sie zu Beginn die Berechtigung für diese Fachanwendung beantragen. Befolgen Sie dazu die folgenden Schritte:

Klicken Sie auf der Startseite (Home) auf das Feld Berechtigung beantragen.

| 24<br>200        | Kanton Bern<br>Canton de Berne          |                                                                                                |
|------------------|-----------------------------------------|------------------------------------------------------------------------------------------------|
| Gesun<br>Integra | dheits-, Sozial- und<br>ationsdirektion |                                                                                                |
|                  | Portal                                  |                                                                                                |
|                  | 0                                       |                                                                                                |
|                  | <u></u>                                 | Berechtigung beantragen<br>Berechtigung für eine<br>Anwendung und / oder<br>Betrieb beantragen |
|                  | U                                       |                                                                                                |

Wählen Sie nun beim Feld «Fachanwendung» aus der Liste vom Dropdown-Menü die Option *HPV-Impfprogramm* aus.

| Berechtigun                                        | Berechtigung beantragen                  |  |  |  |  |  |  |
|----------------------------------------------------|------------------------------------------|--|--|--|--|--|--|
| Sie beantragen Berechtigungen für den<br>Benutzer: | Name<br>Max Muster                       |  |  |  |  |  |  |
|                                                    | Email                                    |  |  |  |  |  |  |
| Fachanwendung                                      | Eigene Formel online<br>HPV-Impfprogramm |  |  |  |  |  |  |
| ← Zurück                                           |                                          |  |  |  |  |  |  |

Suchen Sie durch die Eingabe vom Betriebsnamen, Ort oder Strasse Ihren Betrieb, für den Sie die Berechtigung beantragen möchten. Klicken Sie anschliessend in der Auswahl beim gewünschten Betrieb auf das Feld *Beantragen*.

| Berechtigungsantrag für HPV-                                     |            |                     |       |      |            |       |  |  |
|------------------------------------------------------------------|------------|---------------------|-------|------|------------|-------|--|--|
| Impfprogramm                                                     |            |                     |       |      |            |       |  |  |
| Suche nach Betrieb, zu dem Berechtigung beantragt<br>werden soll |            |                     |       |      |            |       |  |  |
| Betrieb Name                                                     | Testpraxis | Strasse             |       |      |            |       |  |  |
| Ort                                                              | Bern       |                     | Suche |      |            |       |  |  |
| Betrieb Name                                                     | Str        | asse                |       | Ort  |            |       |  |  |
| GSI Testpraxis                                                   | Rat        | hausgasse 1         |       | Bern | Beantragen |       |  |  |
| KAZA Testpraxis                                                  | Ger        | echtigkeitsgasse 64 |       | Bern | Beantragen |       |  |  |
|                                                                  |            |                     |       |      |            | c 1 » |  |  |
| ← Zurück                                                         |            |                     |       |      |            |       |  |  |

Im Folgenden öffnet sich das Menü «Rolle beantragen». Sie haben nun 3 Möglichkeiten bei der Rollenauswahl

**Praxisleitung:** Arzt oder Ärztin der Praxis mit GLN Nummer. Diese Rolle soll in einer Praxis nur einmal vergeben werden. Bei Gruppenpraxen empfiehlt es sich die des Praxisleiters zu verwenden.

**Praxisadministration:** Mitarbeitende in der Praxis die keine GLN Nummer besitzen. Diese Rolle kann auch für Ärzte verwendet werden, eine Eingabe der GLN Nummer ist hier nicht erforderlich.

Praxissachbearbeiter: Diese Rolle ist auch möglich, hat jedoch eingeschränkte Rechte

**Wichtig zu wissen**: Um die Fachanwendung zu nutzen, benötigen Sie initial mindestens die Berechtigung Praxisleitung oder Praxisadministration. Weitere Rollen in Ihrer Praxis können sie anschliessend selbst verwalten.

Klicken Sie zum Schluss auf das Feld Antrag Senden.

| Rolle beantra                                       | gen                               |   | ×             |
|-----------------------------------------------------|-----------------------------------|---|---------------|
| Betrieb:<br>KAZA Testpi<br>Gerechtigke<br>3000 Bern | raxis<br>itsgasse 64              |   |               |
| Rolle wählen<br>GLN                                 | HPV Praxisleitung<br>760100000000 | × |               |
|                                                     |                                   |   | Antrag senden |

Ihr Berechtigungsantrag wird nun überprüft und Sie werden anschliessend per E-Mail über die Freigabe informiert.

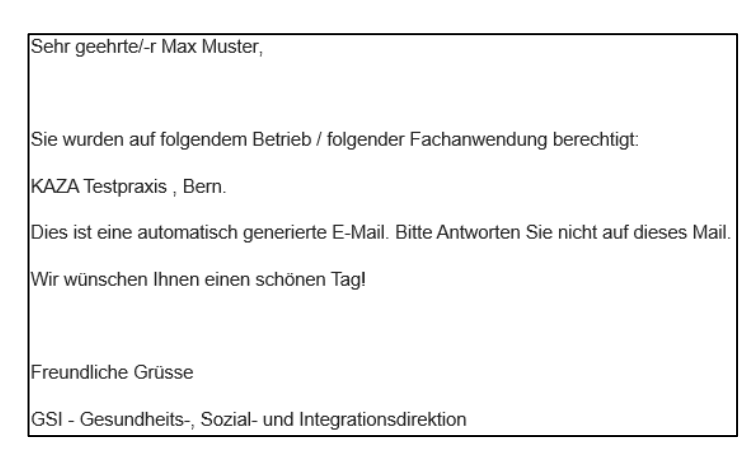

Nach der Freigabe erscheint erstmalig auch der Zugang zum *HPV-Impfprogramm* auf der Startseite «Home» vom GSI-Portal.

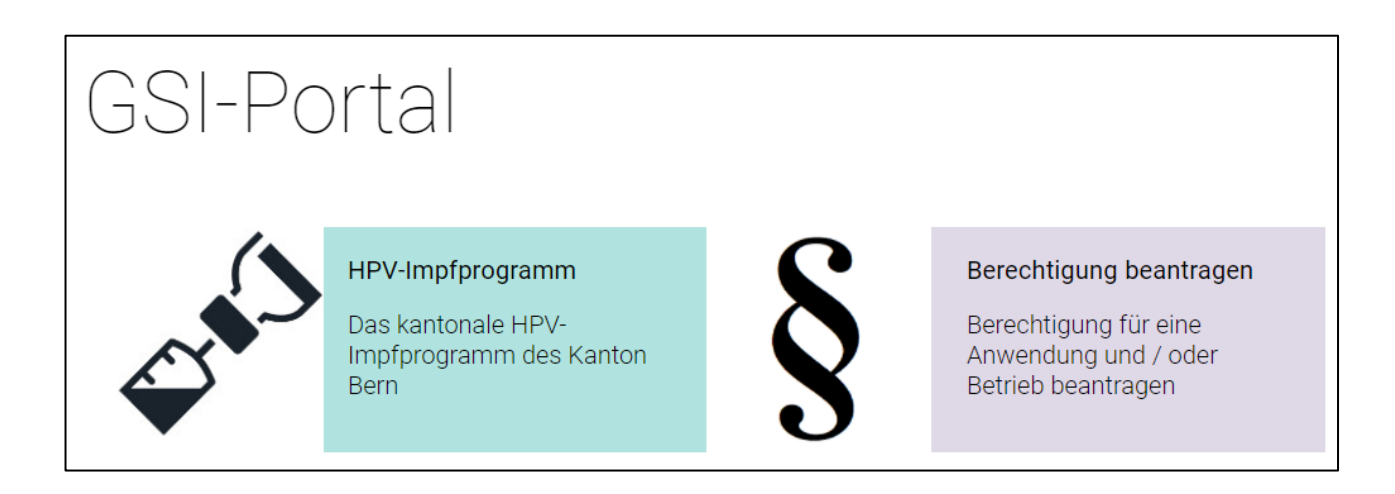

## 3.3.3 Praxis auswählen

Wählen Sie Ihre Praxis aus, indem Sie auf der Startseite auf das *HPV-Impfprogramm* klicken und anschliessend die zutreffende Praxis auswählen.

| <sup>kaza t</sup><br>Pre | estpraxis Gerechtigkeitsgasse 64 3000 Ber<br>AXIS AUSWÄHLEN | rn       |
|--------------------------|-------------------------------------------------------------|----------|
|                          |                                                             |          |
|                          | KAZA Testpraxis                                             | <b>©</b> |
|                          | Gerechtigkeitsgasse 64<br>3000 Bern                         |          |

Sollten Sie mehrere Praxen haben, können Sie die Suchfunktion verwenden, um Ihre Auswahl besser zu filtern.

## 3.3.4 Verwalten Ihrer Stammdaten

Bitte prüfen Sie beim ersten Login, ob die Praxisstammdaten aktuell sind. Falls die Praxisdaten und Ärzte nicht mehr aktuell sind, senden Sie bitte eine Mail an info.bewi.kaza@be.ch mit den nötigen Informationen zur Aktualisierung. Die Zahlungsinformationen für die Rückvergütungen können Sie ebenfalls bei den Stammdaten verwalten.

**Achtung:** Sie können entweder die Zahlungsinformationen für Praxis verwalten oder individuell pro Arzt verwalten. Klicken Sie dazu auf Ärtzte verwalten und wählen Sie den gewünschten Arzt aus.

Klicken Sie hierfür auf das Register Stammdaten.

|      | Kantsa de Bern<br>Cantas de Berno                                                                                                    | ⊳ | Logout (Max I | Auster) | Kontakt | DE   FR Zurück zum Portz |
|------|----------------------------------------------------------------------------------------------------|---|---------------|---------|---------|--------------------------|
| PV I | npfprogramm                                                                                                    | F | lome          | Imp     | fungen  | Stammdaten               |
| Sta  | estpriskis Gerechtligkeitsgasse 64 3000 Bern<br>ammdaten                                                                              |   |               |         |         |                          |
| P    | raxisstammdaten verwalten Ärzte verwalten                                                                                             |   |               |         |         |                          |
|      | Praxisname: KAZA Testpraxis<br>Strasse: Gorechtigkeitsgasse 64<br>PLZ / Ort: 3000 Bern                                                |   |               |         |         |                          |
|      | Sind die Daten noch aktuell? Falls nicht, senden Sie uns bitte die aktuellen Daten an: info.bow/kaza@bo.ch<br>EMaal<br>info.hpv@be.ch |   |               |         |         |                          |
|      | Telefon<br>0316337931 Mobile                                                                                                    |   |               |         |         |                          |
|      | IRANCH93000000000000000000000000000000000000                                                                                          |   |               |         |         |                          |
|      | Adresse Zahlungsempfänger Praxiskonto (optional)                                                                                      |   |               |         |         |                          |
|      | Organisation                                                                                                    |   |               |         |         |                          |
|      | r Strasse<br>Strasse                                                                                                    |   |               |         |         |                          |
|      | PLZ Ort                                                                                                    |   |               |         |         |                          |
|      |                                                                                                    |   |               |         |         |                          |

# 3.3.5 Impfungen erfassen

Wählen Sie das Register «Impfungen». Die Impfungen werden pro entsprechendem Arzt erfasst.

| mpfungen                           |                   |                  |                       |                             |                    |
|------------------------------------|-------------------|------------------|-----------------------|-----------------------------|--------------------|
| Max Muster                         |                   |                  |                       |                             |                    |
| Impfungen Rückvergütt              | ungsanträge       |                  |                       |                             |                    |
|                                    |                   |                  |                       |                             | Impfungen erfassen |
| Sozialversicherungsnummer<br>Suche | Name V<br>Suche 0 | /orname<br>Suche | Geburtsdatum<br>Suche | Geschlecht<br>Alle Anzeigen |                    |
| No data to display                 |                   |                  |                       |                             |                    |
| 0 total                            |                   |                  |                       |                             |                    |

Bitte wählen Sie Impfungen erfassen und starten mit der Erfassung folgender Daten:

- Impfdatum
- Sozialversicherungsnummer
- Vorname
- Name
- Geburtsdatum
- Geschlecht

Klicken Sie anschliessend auf Speichern.

| Impfungen                       |                       |
|---------------------------------|-----------------------|
| Dr. Max Muster                  |                       |
| Impfungen Rückvergütungsanträge |                       |
| Impfdatum<br>14.01.2021         |                       |
| Sozialversicherungsnummer       |                       |
| Vorname ——Lisa                  | Name Muster           |
| Geburtsdatum<br>12.05.2003      | Geschlecht Veiblich V |
| Zurück                          | Speichern             |

HINWEIS: Im Inventar des GSI Portals werden die Impfdosen auf denjenigen Arzt erfasst, über welcher die Bestellung aufgegeben wurde. Das heisst, dass das Inventar über die entsprechende GLN Nummer geführt wird und somit auch über den entsprechenden Arzt die Impfungen abzurechnen sind.

## 3.3.6 Rückvergütungsantrag stellen

Wählen Sie das Register «Rückvergütungsanträge» und klicken Sie auf den Button Beantragen.

| mpfungen                                        |          |                        |            |
|-------------------------------------------------|----------|------------------------|------------|
| Dr. Max Muster                                  |          |                        |            |
| Impfungen Rückvergütungsanträge                 |          |                        |            |
| Übersicht aller eingereichten Rückvergütungsant | räge     |                        |            |
|                                                 |          |                        | Beantragen |
| Datum Einreichung Rückvergütung 😄               | Status 0 | Vergütet / Abgelehnt 0 |            |
| No data to display                              |          |                        |            |
| 0 ketal                                         |          |                        |            |

Hinweis: Die Anträge werden pro entsprechendem Arzt erfasst.

Sie sehen nun eine Übersicht mit allen Impfungen, für welche Rückvergütungsantrage gemacht werden können. Wählen Sie mithilfe der Kästchen links neben den Einträgen die gewünschten Impfungen aus die Sie rückvergütet haben möchten. Wenn Sie die Auswahl getroffen haben, klicken Sie auf den Button *Weiter*.

| Impfunger | n Rückvergütung               | santräge           |                    |                |              |             |          |
|-----------|-------------------------------|--------------------|--------------------|----------------|--------------|-------------|----------|
| Rüc       | kvergütungs                   | santrag            |                    |                |              |             |          |
| Impfung   | en wählen, für die eine<br>en | Rückvergütung bean | tragt werden soll: |                |              |             |          |
|           | Sozialversicherungsnumm       | Name 0             | Vorname ¢          | Geburtsdatum 0 | Geschlecht 0 | Impfdatum 0 | Status 0 |
|           | 756.1234.5678.90              | Muster             | Lisa               | 12.04.2003     | Weiblich     | 14.01.2021  | Erfasst  |
| 1 selecte | ed / 1 total                  |                    |                    |                |              |             |          |
| Zu        | ırück                         |                    |                    |                |              |             | weiter   |

Wählen Sie nun zunächst, ob die Impfungen einem einzelnen Arzt oder der Praxis rückvergütet werden soll und tragen Sie anschliessend alle Zahlungsinformationen ein. Klicken Sie auf den Button *Beantragen* um den Rückvergütungsantrag abzuschliessen.

Hinweis: Sobald Sie die Rückforderungsanträge gestellt haben, können Sie die erfassten Impfungen nichtmehr bearbeiten.

**Hinweis:** Falls Sie bei den Stammdaten vorgängig keine Zahlungsinformationen hinterlegt haben, werden Sie nun aufgefordert die Kontoangaben für die Rückvergütung einzugeben. Die Zahlungsinformationen werden nach der ersten Eingabe, automatisch gespeichert.

| Impfungen Rückvergütungsanträg         | e                            |
|----------------------------------------|------------------------------|
| Rückvergütung beant                    | ragen                        |
| Zahlungsinformationen Arzt             | Zahlungsinformationen Praxis |
| (IBANCH0000000000000000000000000000000 |                              |
| Organisation —                         |                              |
| Adresse Zahlungsempfänger              | Name                         |
| Max                                    | Muster                       |
| Strasse —<br>Gerechtigkeitsgasse 64    |                              |
| PLZ                                    | Ort Bern                     |
| Zurück                                 | Beantragen                   |

Sie werden anschliessend automatisch wieder zur Übersicht aller eingereichten Rückvergütungsanträge weitergeleitet.

| Impfungen       | Rückvergütungsanträge                 |             |                        |            |
|-----------------|---------------------------------------|-------------|------------------------|------------|
| Übersicht aller | r eingereichten Rückvergütungsanträge |             |                        |            |
|                 |                                       |             |                        | Beantragen |
| Datum Einreich  | ung Rückvergütung 🖇                   | Status 🗘    | Vergütet / Abgelehnt 0 |            |
| 14.01.2021      |                                       | Eingereicht | 0 / 0                  | ۹          |
| 1 total         |                                       |             |                        |            |

Klicken Sie auf die Lupe um die Details der einzelnen Rückvergütungsanträge aufzurufen.

| Impfungen Rückve                 | rgütungsanträge |              |                |               |             |            |
|----------------------------------|-----------------|--------------|----------------|---------------|-------------|------------|
| Rückvergütu                      | ungsantrag v    | on 14.01.202 | 1              |               |             |            |
| Status: Eingereicht<br>Impfungen |                 |              |                |               |             |            |
| Sozialversicherungsnummer        | Name \$         | Vorname 0    | Geburtsdatum 🗘 | Geschlecht \$ | Impfdatum 🗘 | Status 0   |
| 756.1234.5678.90                 | Muster          | Lisa         | 12.04.2003     | Weiblich      | 14.01.2021  | In Prüfung |
| 1 selected / 1 total             |                 |              |                |               |             |            |
| Zurück                           |                 |              |                |               |             |            |

Für Sie ist nun alles erledigt und die Daten werden an das GSI weitergeleitet.

# 3.3.7 Benutzer hinzufügen

**Achtung:** Der folgende Prozess wird voraussichtlich noch Änderungen unterzogen werden und ist daher in dieser Form nicht permanent vorgesehen!

**Wichtig:** Die Person die hinzugefügt werden soll, muss mit dem BE-Login auf dem Portal auf Ihrer Praxis den Berechtigungsantrag gestellt haben.

Sobald dies geschehen ist, loggen Sie sich auf dem GSI-Portal ein und wählen Sie «Benutzer» aus.

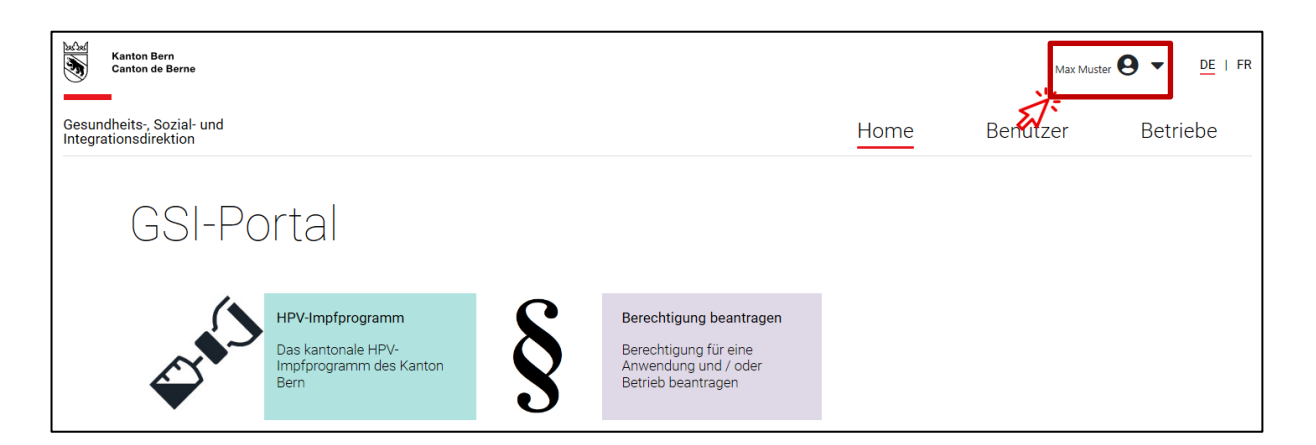

Die Personen, welche die Berechtigung beantragt haben, wählen Sie mit dem blauen Personensymbol aus.

| Benutzerlist | e    |         |                |                   |       |                         |
|--------------|------|---------|----------------|-------------------|-------|-------------------------|
| Zeige 10 V   |      |         |                |                   | Suche |                         |
| Benutzername | Name | Vorname | Email          | Rolle (Betrieb)   |       | Letzter Zugriff         |
| Max Muster   | Max  | Muster  | info.hpv@be.ch | HPV Administrator |       | 08.02.2021,<br>17:12:49 |

Nun werden Ihnen die Details zur Person angezeigt und Sie können die Angaben prüfen. Wählen Sie nun das Bearbeitungs-Icon aus.

| Benutzerdetails |     |
|-----------------|-----|
| - Name          |     |
| Max Muster      |     |
| Benutzername    |     |
|                 |     |
| info.hpv@be.ch  |     |
|                 |     |
| ← Zurück        | E I |

Sie können nun die Fachanwendung «HPV-Impfprogramm» auswählen.

| Rollenverwaltung |
|------------------|
| info.hpv@be.ch   |
| Fachanwendung    |

Wählen Sie die gewünschte Rolle aus, im Normalfall ist dies «Praxisadministration».

|    | Rolle         | enverwaltung      |          |
|----|---------------|-------------------|----------|
|    | info.hpv      | v@be.ch           |          |
|    | Fachanwendung | HPV-Impfprogramm  |          |
|    | Rolle         |                   |          |
| 5Ĵ | Aktuelle H    | HPV Rollen        |          |
|    | Zeige         |                   | Suche    |
|    | Betrieb       | Rolle             | Jucite   |
|    |               | HPV Administrator | <b>a</b> |
|    | « <b>1</b>    | 3                 |          |
|    | ← Zurück      |                   |          |

Suchen Sie ihre Praxis.

| Fachanwendung   | HPV-Impfprogramm                                                                                                    |         |     |    |
|-----------------|----------------------------------------------------------------------------------------------------|---------|-----|----|
| Rolle           | e HPV Praxisadministration  tuche nach Betrieb  t Betrieb  LN Betrieb  Name Betrieb  LN Betrieb  Name Betrieb  Suche  Strase Ort  Es wurden keine Suchresultate gefunden  ttuelle HPV Rollen |         |     |    |
| Suche nac       | h Betrieb                                                                                                    | 7       |     |    |
| GLN Betrieb     | Name Betrieb                                                                                                    |         |     |    |
| Ort             | Suche                                                                                                    |         |     |    |
| GLN Betrieb     | Name Betrieb                                                                                                    | Strasse | Ort |    |
|                 | Es wurden keine Suchresultate gefunden                                                                                                    |         |     |    |
| Aktuelle H      | PV Rollen                                                                                                    |         | ~~  | >> |
| Zeige           |                                                                                                    |         |     |    |
|                 |                                                                                                    | NUMBO   |     |    |
| 10 •            | Della                                                                                                    | Suche   |     |    |
| 10 •<br>Betrieb | Rolle                                                                                                    | Suche   |     |    |

Mittels Klick auf das blaue «+» wird die Rolle vergeben.

| Suche nach  | n Betrieb                       |                         |                        |       |               |
|-------------|---------------------------------|-------------------------|------------------------|-------|---------------|
| GLN Betrieb |                                 | Name Betrieb ka         | za                     | )     |               |
| Ort         |                                 |                         | Suche                  |       |               |
|             |                                 |                         |                        |       |               |
| GLN Betrieb | Name Betrie                     | b                       | Strasse                | Ort   |               |
|             | KAZA Testprax                   | xis                     | Gerechtigkeitsgasse 64 | Bern  |               |
| Aktuelle HP | V Rollen                        |                         |                        |       | <b>(1</b> ) × |
| Zeige       |                                 |                         |                        |       |               |
| 10 🔹        |                                 |                         |                        | Suche |               |
| Betrieb     | Rolle                           |                         |                        |       |               |
|             | Der Benutzer hat für diese Fach | anwendung noch keine Be | erechtigungen          |       |               |

Sie sehen nun untenstehend die Details zur Rollenvergabe.

| GLN Betrieb         | Name Betrieb    | Strasse                | Ort      |            |
|---------------------|-----------------|------------------------|----------|------------|
|                     | KAZA Testpraxis | Gerechtigkeitsgasse 64 | Bern +   |            |
| Aktuelle HPV Rollen |                 |                        | «        | <b>1</b> » |
| Zeige               |                 |                        |          |            |
| 10 •                |                 |                        | Suche    |            |
| Betrieb             | Rol             | lle                    |          |            |
| KAZA Testpraxis     | HP              | V Praxisadministration | <b>@</b> |            |
|                     |                 |                        |          |            |

## 4 Rückerstattung

Die Rückvergütung des Impfstoffs und der Konsultationen wird auf das Bank- oder Postkonto Ihrer Praxis überwiesen, dass Sie im Webportal eingegeben haben. Dies wird erstmalig im März 2021 ausgeführt, anschliessend im Monatsrythmus.

# 5 Impfempfehlungen

Die bisherigen Impfempfehlungen des Bundesamts für Gesundheit (BAG) gelten weiterhin. Da für die Altersgruppe der 11 – 14-jährigen Mädchen und Jungen ein Impfschema mit 2 Impfdosen empfohlen wird, werden dementsprechend im Rahmen des kantonalen Impfprogramms für diese Altersgruppe nur zwei Impfungen vergütet.

Für die Altersgruppe der 15 – 26-jährigen Frauen und Männer wird ein Impfschema mit 3 Impfdosen bis und mit Vollendung des 26. Lebensjahrs empfohlen, dementsprechend werden im Rahmen des kantonalen Impfprogramms für diese Altersgruppe drei Impfungen bis vor Vollendung des 26. Lebensjahrs vergütet. Wir bitten Sie, sich an diese Empfehlung zu halten.

# 6 Support

## 6.1.1 Website

Auf der kantonalen Website der HPV-Impfung finden Sie die wichtigsten Informationen, Links und Dokumente.

# 6.1.2 E-Mail

Unter info.hpv@be.ch stehen wir Ihnen für Fragen zur Verfügung.

## 6.1.3 Hotline

Unter folgender Telefonnummer +41 (0)31 636 84 00 stehen wir Ihnen ab 1. März 2021 Montags bis Freitags zwischen jeweils 10.00 und 12.00 Uhr sowie 14.00 und 16.00 Uhr für Fragen zur Verfügung.